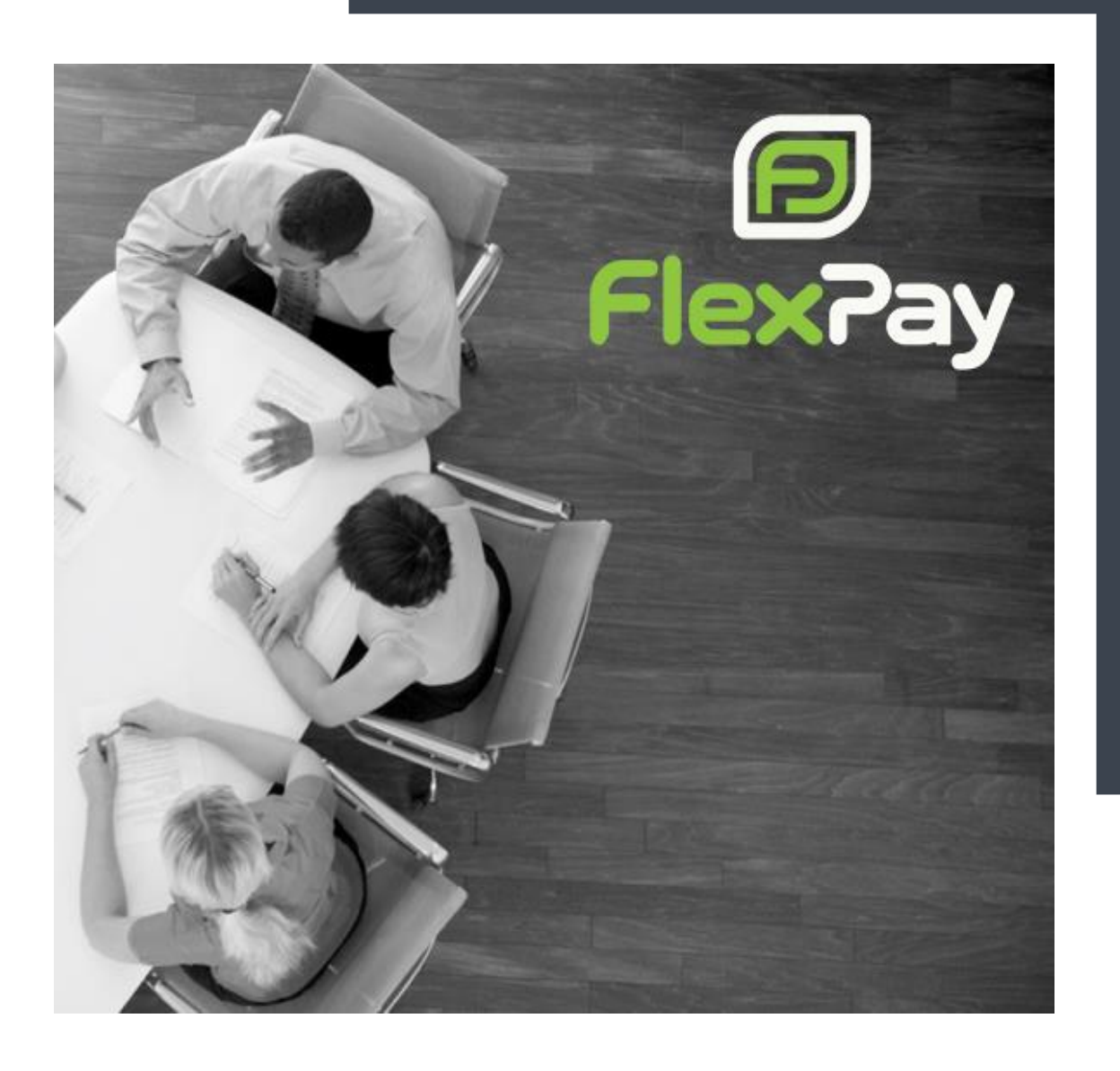

# Sandbox User Guide

Integration testing

Version 1.6 May 9, 2019

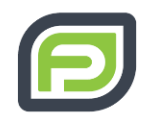

# Table of Contents

| Getting Started                  | 3 |
|----------------------------------|---|
| Test Cards                       | 3 |
| Response Codes                   | 4 |
| AVS                              | 4 |
| CVV                              | 5 |
| Disabling Customer Recovery      | 6 |
| Advanced Void and Refund Testing | 6 |
| Partial Refund                   | 7 |
|                                  |   |

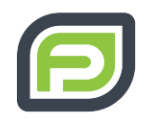

# **Getting Started**

FlexPay provides you with access to its production environment. The user is initially set to use the Sandbox to test the new integration. This will be switched to the live mode by the FlexPay support team once your testing is complete. You can access the sandbox environment in your FlexPay account at the top right of the page. Move the toggle in the direction of "sandbox" for sandbox mode as shown in the picture below.

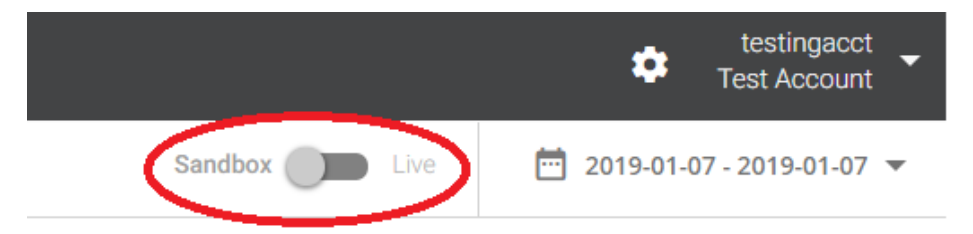

The sandbox environment gives you to access just as in the production environment but allows you to safely simulate different response codes between FlexPay and your billing system without sending transactions to your payment gateway.

The predefined inputs required to validate gateway response codes are listed in tables below

#### **Test Cards**

The test cards provided in the table below can be used to process transactions with a predefined output. Any other card numbers will generate a decline with 30016 as a response code.

| Card       | Number           | Exp. Month | Exp. Year | CVV  |
|------------|------------------|------------|-----------|------|
| Visa       | 4920201996449560 | 07         | 2019      | 879  |
| MasterCard | 5244209084665514 | 07         | 2019      | 010  |
| Amex       | 341674949684898  | 07         | 2019      | 1000 |

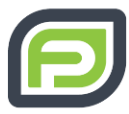

| Diners Club | 30349475125576   | 06 | 2019 | 100 |
|-------------|------------------|----|------|-----|
| JCB         | 3530111333300000 | 06 | 2019 | 100 |
| Discover    | 6011885753412897 | 06 | 2019 | 100 |

### **Response Codes**

The table below charts out exact amounts (in pennies) that will trigger a specific predefined response. A charge with any other value than those listed, will return a successful/approved response; code (10000).

| Amount | Response | Description                                           |
|--------|----------|-------------------------------------------------------|
| 2005   | 20000    | You need to refer to the Card Issuer                  |
| 2008   | 20003    | Declined - do not honour                              |
| 2012   | 20023    | The card has been declined due to insufficient funds. |
| 3016   | 30011    | Invalid transaction                                   |
| 4018   | 40000    | Risk Blocked Transaction refused due to risk model    |
| 5023   | 50000    | Validation error                                      |

#### AVS

The table below outlines the data to be used to test Address Verification System response codes. Each input item triggers a pre-defined output. Any other value in the address line 1 field will return AVS check 'S' for unsupported.

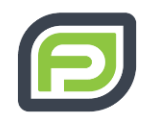

| Address Line 1 | AVS Check | Description                                   |
|----------------|-----------|-----------------------------------------------|
| Street_A       | A         | Address matches, but zip code does not.       |
| Street_E       | E         | AVS not supported for this industry.          |
| Street_N       | Ν         | No part of the address matches.               |
| Street_S       | S         | AVS not supported.                            |
| Street_X       | Х         | Exact. Nine-digit zip code and address match. |
| Street_Y       | Y         | Yes. Five-digit zip code and address match.   |

#### CVV

The card verification value can be tested by entering the inputs below. The predefined elements in the description column will be received. Any other CVV will return CVV check M match.

| Card CVV | Response Code | CVV Check | Description                                                                                      |
|----------|---------------|-----------|--------------------------------------------------------------------------------------------------|
| 201      | 30049         | U         | (Unknown) - Issuer is not certified<br>and/or has not provided Visa<br>encryption keys.          |
| 202      | 40006         | Ν         | (No Match) – The CVD value provided<br>does not match the CVD value<br>associated with the card. |
| 203      | 10000         | Μ         | (Match) – The CVD value provided<br>matches the CVD value associated with<br>the card.           |
| 204      | 30049         | Q         | (Unknown Response) – No results were received concerning the CVD value.                          |

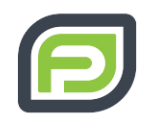

| 205 | 30049 | Р | (Not Processed) – The CVD value was  |  |  |
|-----|-------|---|--------------------------------------|--|--|
| 205 |       |   | not processed.                       |  |  |
|     | 40003 | S | (Not Present) – CVD should be on the |  |  |
| 206 |       |   | card. However, the cardholder        |  |  |
|     |       |   | indicated it was not present.        |  |  |

### **Disabling Customer Recovery**

The customer recovery can be disabled by setting the DisableCustomerRecovery field to True. This option is used on a new sale when you are charging the customer for the first time. The two cases are: producing and approved on billing cycle 1 then a declined-on billing cycle 2, the second is, a declined with a disabled recovery to true will generate a do not retry response code.

| Amount | Disable Customer<br>Recovery | Response Code | Description                          |
|--------|------------------------------|---------------|--------------------------------------|
| 6020   | True                         | 10000         | Approved                             |
| 6020   | False                        | 20000         | You need to refer to the Card Issuer |
| 7029   | True                         | 30080         | DO NOT RETRY - You need to refer to  |
| 7020   |                              |               | the Card Issuer                      |

### Advanced Void and Refund Testing

In the first scenario we can do a Charge approved transaction with the specified amount; If we do a Void on this recently approved Charge transaction, we will have a Decline response code. Now if we do a Refund for the same approved Charge transaction, it will be approved.

In the second scenario we can do a Charge approved transaction for the specified amount and then do a Void for this transaction, the transaction will be approved and we will have the Approved response code.

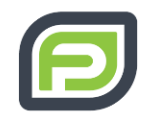

In the third scenario we can do a Charge approved transaction with the specified amount and then do a Refund for the same approved Charge transaction, the Refund transaction will be approved and we will have the Approved response code

The table below charts out exact amounts (in pennies) that will trigger a specific predefined response.

| Scenario | Amount | Transaction Type | Response<br>Code | Description          |
|----------|--------|------------------|------------------|----------------------|
| 1        | 9000   | Charge           | 10000            | Approved             |
|          |        | Void             | 30013            | The reversal request |
|          |        |                  |                  | failed               |
|          |        | Refund           | 10000            | Approved             |
| 2        | 7514   | Charge           | 10000            | Approved             |
|          |        | Void             | 10000            | Approved             |
| 3        | 9001   | Charge           | 10000            | Approved             |
|          |        | Refund           | 10000            | Approved             |

# Partial Refund

In the first scenario we can do a Charge approved transaction for the specified amount and then do a Refund for this transaction using '0' as the refund amount, the refund transaction will be approved for the full amount and we will have the Approved response code

In the second scenario we can do a Charge approved transaction with the specified amount; If we do a partial refund on this recently approved Charge transaction, we will have an Approved response code. Now if we do a Partial Refund for the remaining amount of the approved Charge transaction, it will be approved for the refund of remaining amount.

In the third scenario we can do a Charge approved transaction for the specified amount and then do a Refund for this transaction using an amount higher than the Charged amount, the refund transaction will be Declined and we will have the Declined response code along with the Decline message.

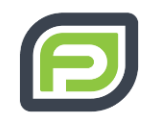

The table below charts out exact amounts (in pennies) that will trigger a specific predefined response

| Scenario | Amount | Transaction Type | Response<br>Code | Description             |
|----------|--------|------------------|------------------|-------------------------|
|          | 9000   | Charge           | 10000            | Approved                |
| 1        | 0      | Refund           | 1000             | Approved and Full       |
| I        |        |                  |                  | amount is refunded      |
|          |        |                  |                  |                         |
|          | 7500   | Charge           | 10000            | Approved                |
|          | 4000   | Refund           | 10000            | Approved – Partial      |
| 2        |        |                  |                  | Refund                  |
|          | 3500   | Refund           | 10000            | Approved – Partial      |
|          |        |                  |                  | Refund                  |
| 3        | 5000   | Charge           | 10000            | Approved                |
|          | 5500   | Refund           | 30015            | Declined – The external |
|          |        |                  |                  | gateway has reported    |
|          |        |                  |                  | that you have submitted |
|          |        |                  |                  | an invalid amount with  |
|          |        |                  |                  | your request.           |